# DYS KURULUM PAKETİ –2

### Paket kurulumu başladıktan sonra müdahale etmeyiniz.

| Ac   Okul, DY   Vönetici olarak çalıştır   Medianno   Uyumluluk sorunu giderme   Başlangıç ekranına sabitle   E Edit with Notepad++   Windows Defender ile tara   Virüs taraması yap   Kaspersky Uygulama Danışmanı   Bununla paylaş   WinRAR   Örceki Sürümleri Geri Yükle   Gönder   Kes   Kopyala   Kısayol oluştur   Sil   Yeniden adlandır   Özellikler | Image: Solut/Kurum JAVA - MEB sertifikası Kurulumu v1.09 - Java 8_11     Image: Solut/Kurum JAVA DYS ve MEB Sertifikası Kurulumuna Başlı     Image: Solut/Kurulum Dosyaları Ayıklanıyor     Image: Solut/Kurulum JAVA Kurulum Dosyaları Hazırlanıyor Java 8.111 32Bit     Image: Solut/Kurulum JAVA Kurulum Dosyaları Hazırlanıyor Java 8.111 32Bit     Image: Solut/Kurulu JAVA Kurulum Dosyaları Hazırlanıyor Java 8.111 32Bit     Image: Solut/Kurulu JAVA Kurulum Dosyaları Hazırlanıyor Java 8.111 32Bit     Image: Solut/Kurulu JAVA Kurulum Dosyaları Hazırlanıyor Java 8.111 32Bit     Image: Solut/Kurulu JAVA Kurulum Dosyaları Hazırlanıyor Java 8.111 32Bit     Image: Solut/Kurulu JAVA Kurulum Dosyaları Hazırlanıyor Java 8.111 32Bit     Image: Solut/Kurulu JAVA Kurulum Dosyaları Hazırlanıyor Java 8.111 32Bit     Image: Solut/Kurulu JAVA Kuruluyor |
|----------------------------------------------------------------------------------------------------|----------------------------------------------------------------------------------------------------|
| <ul> <li>Okul/Kurum JAVA - MEB sertifikası Kurulumu v1.09</li> <li>Java 32 Bit, DYS ve MEB Sertifikası kurulum<br/>Crome ve Opera JAVA desteğini kaldırdığınd<br/>Daha fazla bilgi için Lütfen Masa Üstündeki o</li> </ul>                                                                                                    | 9 - Java 8_111 ×<br>nu tamamlanmıştır.<br>Ian Raporlar bu tarayıcılarda çalışmamaktadır.<br>iku.txt dosyasını okuyunuz.                                                                                                    |

#### Paketin kurulumu sonrasında

- 1. Java 8 Update 111
- 2. Akis Kart İzleme Aracı
- 3. Uyap Doküman Editörü kurulmakta ve bilgisayarda DYS için gerekli diğer ayarlar otomatik olarak yapılmaktadır.

5

# b) Mozilla Firefox için;

1. **dysegitim.meb.gov.tr** adresine giriş yapınız.

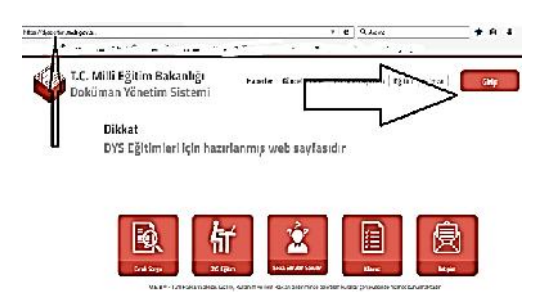

2- Açılan sayfadan Giriş butonunu tıklayınız.

3- Açılan giriş sayfasına kullanıcı adınızı (T.C. Kimlik Numaranız) ve Şifrenizi (Mebbis Kişisel Şifreniz) yazıp Giriş yap butonunu tıklayınız.

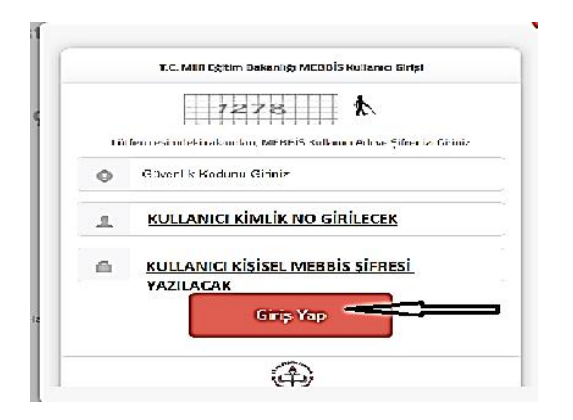

4- Açılan pencere birlikte aç seçili olacak şekilde **Tamam** butonunu tıklayınız.

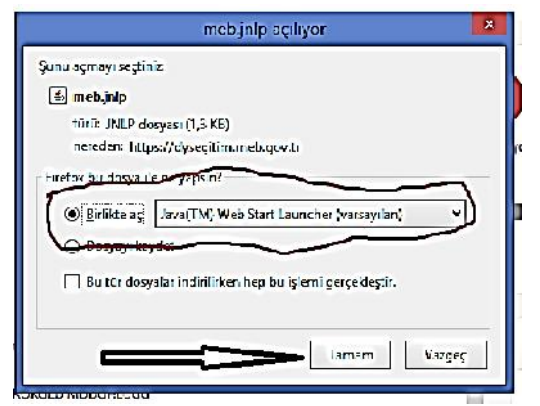

5- Gelen uyarı sayfasında Run tıklayınız.

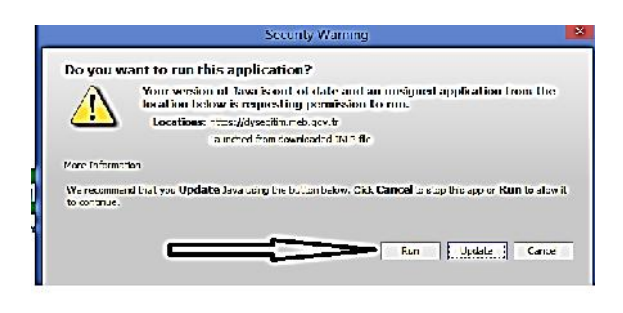

## .....

## DYS Açılış Ekran Görüntü Örneği

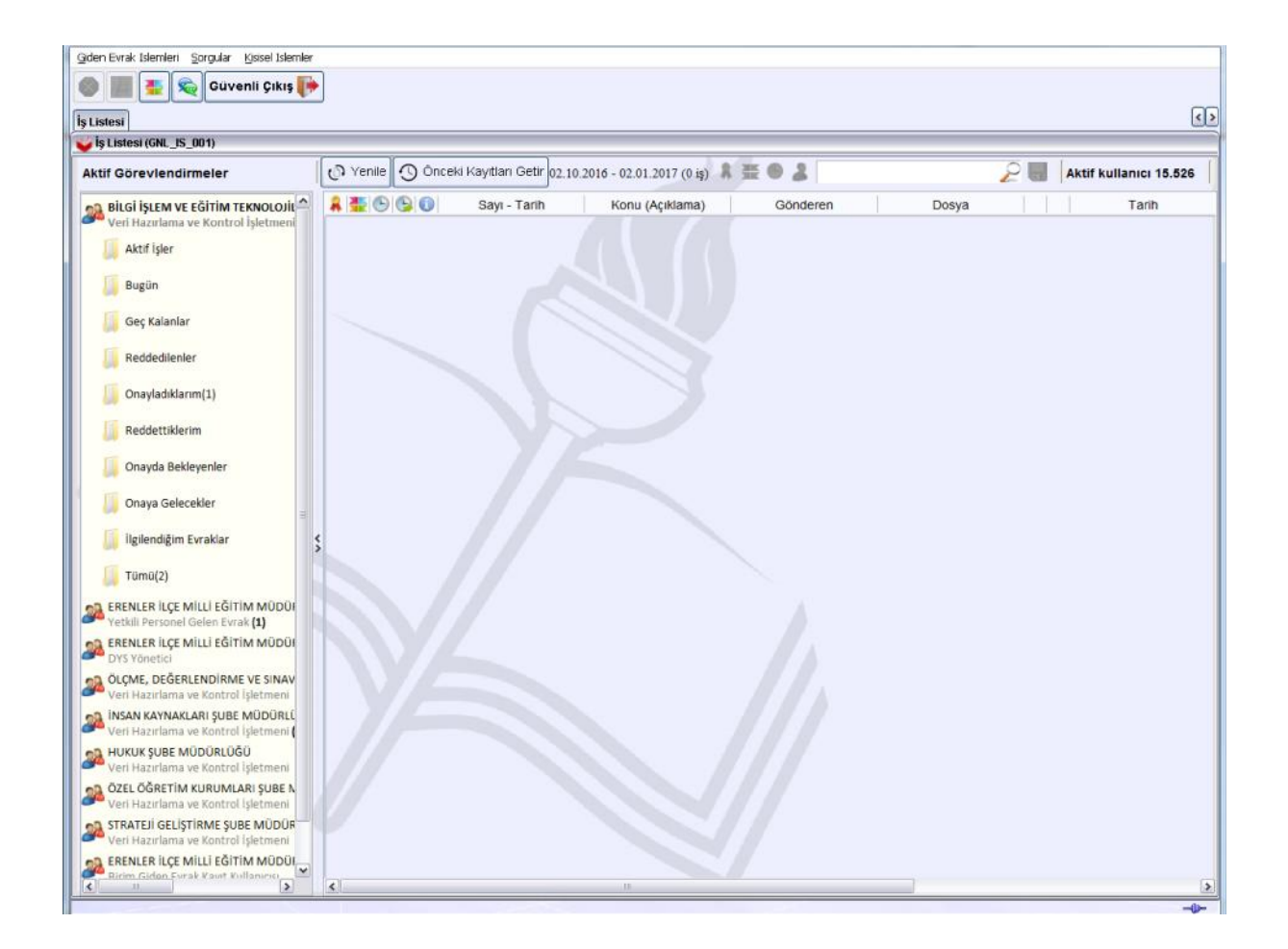